# EINLESEN VON GESUNDHEITSKARTEN TROTZ FEHLERMELDUNG

Version: 1.2

DAMPSOFT Die Zahnarzt-Software

Pionier der Zahnarzt-Software. Seit 1986.

## Inhaltsverzeichnis

| 1.   | Einleitung                                    | 1 |
|------|-----------------------------------------------|---|
| 2.   | Gesundheitskarte einlesen trotz Fehlermeldung | 2 |
| 2.1. | Die KKH-Karte liegt physisch nicht mehr vor   | 2 |
| 2.2. | Die KKH-Karte liegt physisch vor              | 4 |

Liebes Praxis-Team,

nach dem Herunterladen des Bundeseinheitlichen Kassenverzeichnisses (BEKV) kann es mitunter zu einer Auffälligkeit beim Einlesen einzelner KKH-Karten im DS-Win kommen.

Die Ursache dessen ist zumeist, dass Änderungen von Institutionskennzeichen der zuständigen KZBV nicht rechtzeitig mitgeteilt wurden und somit im neuen BEKV nicht berücksichtigt werden konnten.

Dies führt beim Einlesen der betreffenden Gesundheitskarte zu einer Fehlermeldung im System.

Um Sie in diesem Fall bestmöglich zu unterstützen, erfahren Sie in dieser kurzen Anleitung einen Lösungsweg, den Sie nutzen können, um die Gesundheitskarte Ihrer Patienten trotz Fehlermeldung im DS-Win einlesen zu können. Auf den folgenden Seiten erläutern wir Ihnen das entsprechende Vorgehen.

Wir wünschen Ihnen viel Spaß beim Lesen dieser Anleitung!

Ihr Dampsoft-Team

## 2. Gesundheitskarte einlesen trotz Fehlermeldung

DAMPSOFT Version: 1.2

Seite 2/5

#### 2.1. Die KKH-Karte liegt physisch nicht mehr vor

Im Idealfall wird der Patient in der Praxis ein weiteres Mal vorstellig und Sie können die Karte bei dieser Gelegenheit erneut einlesen. Gehen Sie hierzu bitte wie unter Punkt 2 beschrieben vor.

Ist dies nicht möglich und die Gesundheitskarte Ihres Patienten liegt Ihnen physisch nicht mehr vor, legen Sie bitte über den Versicherungswechsel einen Abrechnungsschein an.

Um in den Versicherungswechsel zu gelangen, wählen Sie in der Patientenauswahl die Schaltfläche >>Wechsel<<. Wählen Sie anschließend unter "Berechtigung" aus: "Abrechnungsschein = vorgelegte Karte nicht einlesbar" ①.

| Versicherungswechs                                  | el 0 Beispiel Pe | eter         |           |                 | ?             | ×    |  |  |  |
|-----------------------------------------------------|------------------|--------------|-----------|-----------------|---------------|------|--|--|--|
| vom                                                 | bis St. I        | Ber. Kasse   |           |                 |               |      |  |  |  |
| 01.01.2022 31.03<br>Versicherungswech               | .2022 M A        | KKH          |           |                 |               |      |  |  |  |
| versienerungsween                                   | 301              |              |           |                 |               |      |  |  |  |
|                                                     |                  |              |           |                 |               |      |  |  |  |
|                                                     |                  |              |           |                 |               |      |  |  |  |
|                                                     |                  |              |           |                 |               |      |  |  |  |
| Zahnarzt Kieferchi                                  | rurg             | Arztk        | asse Ka   | ssenverzeichnis | Überweise     | er 🛛 |  |  |  |
| Berechtigung:                                       | Abrechnungssch   | nein = 1 🔹 O | KVK 💿 eGK | eGK gültig ab   | 01.01.2022    |      |  |  |  |
| MFRP                                                | Mitglied         | - 00         | 0         | eGK gültig bis  | s: 31.03.2022 |      |  |  |  |
| Krankenkasse:                                       | 2171012 KKH      |              |           |                 | · •           |      |  |  |  |
| Mitglied-Nr.                                        | J123456789       |              |           |                 | WOP:          | •    |  |  |  |
| Rechtskreis:                                        | k.A.             | bes. Pers.gr | : k.A. 🔹  | DMP: k.A.       |               | •    |  |  |  |
| Kartensatz gültig                                   | vom:             |              | €01.0     | 1.2022          | Koop. Vertr.: |      |  |  |  |
| Kartensatz gültig l                                 | 1/2022<br>bis:   |              | 31.0      | 3.2022          |               | -    |  |  |  |
| Lesedatum/Abgabe des Behandlungsscheins: 07.01.2022 |                  |              |           |                 |               |      |  |  |  |
|                                                     |                  |              |           |                 |               |      |  |  |  |
| Postfach —                                          |                  |              |           |                 |               |      |  |  |  |
| PLZ:                                                | Ort              |              |           | Postfach:       | Land:         | •    |  |  |  |
|                                                     |                  |              |           |                 |               |      |  |  |  |
|                                                     |                  |              |           |                 |               |      |  |  |  |
|                                                     |                  |              |           |                 |               |      |  |  |  |
|                                                     |                  |              |           |                 |               |      |  |  |  |
|                                                     |                  |              |           |                 |               |      |  |  |  |
| L                                                   |                  |              |           |                 |               |      |  |  |  |
| Löschen                                             |                  | K X          | Abbrechen | Rückgängig      | Übernehme     | n    |  |  |  |

DAMPSOFT Version: 1.2

Seite 3/5

Für das Erfassen dieses Abrechnungsscheins ist die Krankenkasse zuvor im Krankenkassenverzeichnis als "selbst definiert" anzulegen. Gehen Sie hierzu über den Menüpunkt "Verwaltung/Sonstige Verzeichnisse/Krankenkassenverzeichnis".

Legen Sie über die Schaltfläche >>Neu<< die Krankenkasse neu an und setzen das Häkchen bei "selbstdefinierte Kasse".

Bitte wählen sie hier **keine** Krankenkasse aus dem BEKV-Verzeichnis aus.

| Off. Nummer | 2171012 | 1                 | e 00     | Fremdkasse Ja  | i -    | << Übe  | rnahme |           | BEKV         |         |
|-------------|---------|-------------------|----------|----------------|--------|---------|--------|-----------|--------------|---------|
| (assenname  | ККН     |                   |          | 2              |        | 3524942 | 02     | abc BKK   |              |         |
| Stroße      |         |                   |          |                | -      | 3524942 | 04     | abc BKK   |              | =       |
| Suase       |         |                   |          |                |        | 3524942 | 06     | abc BKK   |              |         |
| PLZ - Ort   |         |                   |          |                | -      | 3524942 | 11     | abc BKK   |              |         |
|             |         |                   | 1        | D.             |        | 3524942 | 13     | abc BKK   |              |         |
| leleton     |         |                   | l elefax |                |        | 3524942 | 20     | abc BKK   |              |         |
| Zuständig   | 36 Schl | leswia - Holstein | -        |                |        | 3524942 | 30     | abc BKK   |              |         |
| Luotanaig   | 00.001  |                   |          | 3              |        | 3524942 | 31     | abc BKK   |              |         |
| Kassenart   | 8: vdek |                   | - BI     | 01             | -      | 3524942 | 32     | abc BKK   |              |         |
| -           |         | ·                 |          |                |        | 3524942 | 35     | abc BKK   |              |         |
| Gruppe:     |         | VKNR.             |          |                |        | 3524942 | 37     | abc BKK   |              |         |
|             | 🗖 S6    | elbstdefinierte K | asse     |                |        | 3524942 | 52     | abc BKK   |              |         |
| -Punktwerte |         |                   |          | )              |        | 3524942 | 53     | abc BKK   |              |         |
| Pktw. HKP   | 1,0043  | Pktw. Kons        | 1.0411   |                |        | 3524942 | 54     | abc BKK   |              |         |
|             | 1.0400  |                   | 1.0411   |                |        | 3524942 | 55     | abc BKK   |              |         |
| Pktw. KFO   | 1,0496  | Pktw. PA          | 1,0411   |                |        | 3524942 | 56     | abc BKK   |              |         |
| Pktw IP/FU  | 1 0946  |                   |          | HKP/ZE:        |        | 4127692 | 02     | actimonda | krankenkasse |         |
|             | 1,0010  |                   |          | RVO - AsylbLG  | 0.0000 | 4624901 | 02     | actimonda | krankenkasse |         |
|             |         |                   |          | RVO-BVG        | 0.000( | 4629688 | 02     | actimonda | krankenkasse |         |
|             |         |                   |          | RVO-SVA        | 0.0000 | 4127692 | 04     | actimonda | krankenkasse |         |
|             |         |                   |          | vdek - AsylbLG | 0.0000 | 4624901 | 04     | actimonda | krankenkasse |         |
|             |         |                   |          | vdek - BVG     | 0.0000 | 4629688 | 04     | actimonda | krankenkasse |         |
|             |         |                   |          | vdek - SVA     | 0.0000 | 412/692 | 06     | actimonda | krankenkasse |         |
|             |         |                   |          |                |        | 4024901 | 06     | acumonda  | krankenkasse |         |
|             |         |                   |          | KCH/KB:        | -      | 4023000 | 00     | acumonua  | Kiankenkasse | <b></b> |

Erfassen Sie die "Kassennummer" ①, "Kassenname" ②, den Bereich "Zuständig" ③ sowie die "Kassenart" ④.

- <sup>1</sup> Off. Nummer: 2171012
- 2 Kassenname: KKH
- ③ Zuständig: zuständiger KZV-Bereich (treffen Sie hier Ihre individuelle Auswahl)
- (4) Kassenart: 8: vdek

Bestätigen Sie Ihre Eingaben mit der Schaltfläche >>Übernehmen<<.

Die Abrechnung erfolgt nach wie vor über die alte Kassennummer, welche mit dem neuen BEKV angepasst wird.

### 2.2. Die KKH-Karte liegt physisch vor

Nach Einlesen der KKH-Karte erscheint folgende Fehlermeldung auf Ihrem Bildschirm, die Sie bitte mit >>Ok<< bestätigen.

| KNR12- | Fehler                                                                           |   |
|--------|----------------------------------------------------------------------------------|---|
|        | Das 9-stellige IK ist nicht das zu verwendende Abrechnungs-IK des Kostenträgers. |   |
|        | Ok                                                                               |   |
|        |                                                                                  | e |

Es öffnet sich nun ein neues Fenster mit dem Hinweis "Unbekannte Kasse hinzufügen?" Bestätigen Sie die Hinweismeldung mit >>Ja<<.

Im neuen Dialogfenster gelangen Sie nun in das Krankenkassenverzeichnis. In diesem Fenster ist nur die "Off. Nummer" und die Zuständigkeit ersichtlich, die restlichen Felder sind leer.

|              | $\sim$                   |                 |        |         |        |                       |     |
|--------------|--------------------------|-----------------|--------|---------|--------|-----------------------|-----|
| )ff. Nummer  | 2171012 <b>1</b> sile 00 | Fremdkasse Ja   | a 🔹    | << Übe  | rnahme | BEKV                  |     |
| assenname    | ККН                      |                 |        | 3524942 | 02     | abc BKK               |     |
|              |                          | - <u> </u>      |        | 3524942 | 02     | abc BKK               |     |
| traße        |                          |                 | *      | 3524942 | 06     | abc BKK               |     |
|              |                          |                 | -      | 3524942 | 11     | abc BKK               |     |
| L2-01        |                          |                 |        | 3524942 | 13     | abc BKK               |     |
| elefon       | Telefax                  |                 |        | 3524942 | 20     | abc BKK               |     |
| ustöndig     | 26 : Sobleswig Helstein  |                 |        | 3524942 | 30     | abc BKK               |     |
| ustandig     | 36. Schleswig-Housein    | <b>5</b>        |        | 3524942 | 31     | abc BKK               |     |
| assenart     | 8: vdek < 4              | JCK:            | -      | 3524942 | 32     | abc BKK               |     |
|              |                          |                 |        | 3524942 | 35     | abc BKK               |     |
| Gruppe:      | VKNR:                    |                 |        | 3524942 | 36     | abc BKK               |     |
|              | selbstdefinierte Kasse   |                 |        | 3524942 | 37     | abc BKK               |     |
| Punktwerte - |                          |                 |        | 3524942 | 52     | abc BKK               |     |
| Pktw HKP     | 1.0043 Pktw Kons 1.0411  |                 |        | 3524942 | 53     | abc BKK               |     |
|              |                          |                 |        | 3524942 | 54     | abc BKK               |     |
| Pktw. KFO    | 1,0496 Pktw. PA 1,0411   |                 |        | 3524942 | 55     | abc BKK               |     |
|              |                          | LUXDUZE         |        | 4127692 | 02     | actimonda krankenkass |     |
| Pktw. IP/FU  | 1,0946                   | HKP/ZE:         | 0.0000 | 4624901 | 02     | actimonda krankenkass | e   |
|              |                          | RVO-AsylbLG     | 0.0000 | 4629688 | 02     | actimonda krankenkass | e   |
|              |                          | RVO-SVA         | 0.0000 | 4127692 | 04     | actimonda krankenkass | e   |
|              |                          | vdek - Asvibi G | 0.0000 | 4624901 | 04     | actimonda krankenkass | e   |
|              |                          | vdek - BVG      | 0,000  | 4629688 | 04     | actimonda krankenkass | e   |
|              |                          | vdek - SVA      | 0.0000 | 4127692 | 06     | actimonda krankenkass | e   |
|              |                          |                 |        | 4624901 | 06     | actimonda krankenkass | e   |
|              |                          | KCH/KB:         | -      | 4629688 | 06     | actimonda krankenkass | e 💌 |

Bitte wählen Sie hier **keine** Kasse aus dem BEKV-Verzeichnis aus.

Erfassen Sie die "Kassennummer" (1), "Kassenname" (2), den Bereich "Zuständig" (3) sowie die "Kassenart" (4).

- 1 Off. Nummer: 2171012
- 2 Kassenname: KKH
- ③ Zuständig: zuständiger KZV-Bereich (treffen Sie hier Ihre individuelle Auswahl)
- (4) Kassenart: 8: vdek

Bestätigen Sie Ihre Eingaben mit der Schaltfläche >>Übernehmen<<.

Es erscheint nun auf Ihrem Bildschirm folgende Warnung, die Sie bitte mit >>Ja<< bestätigen.

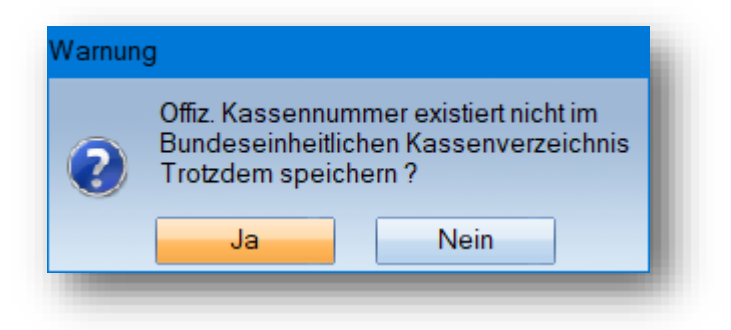

Die Abrechnung erfolgt nach wie vor über die alte Kassennummer, welche voraussichtlich mit dem neuen BEKV angepasst wird.

**DAMPSOFT** GmbH Vogelsang 1 / 24351 Damp